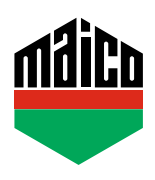

## Guida all'integrazione – Gateway Mediola

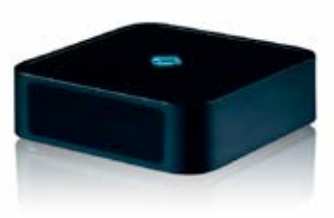

- Prerequisito per l'integrazione è l'uso di qualsiasi Gateway Mediola, con compatibilità EnOcean o stick EnOcean e il software
  AIO CREATOR NEO installato. Il software deve avere la licenza e almeno un ambiente deve essere stato creato per poter assegnare il sensore.
- Clicca su "Dispositivi" e dopo aver selezionato la stanza desiderata per il nuovo sensore, inizia ad aggiungere il sensore con "+".

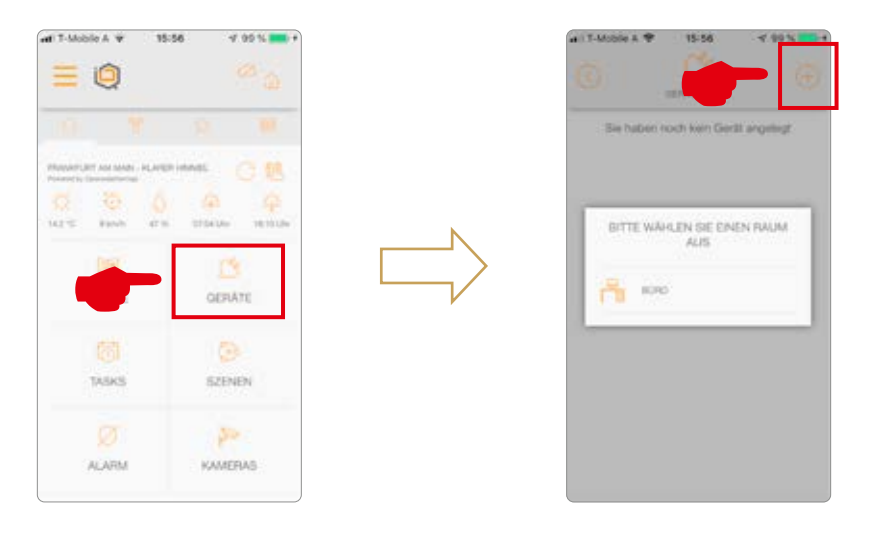

> Selezionare il tipo di dispositivo "Finestra" e cliccare su "MACO" nella lista dei produttori.

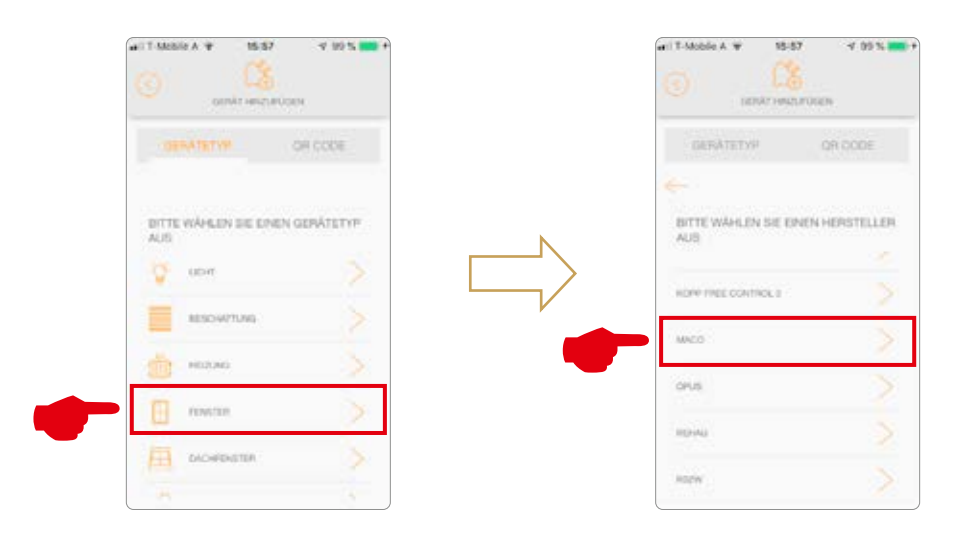

Selezionare il sensore "mTronic" o "eTronic" e configurarlo.
Informazioni specifiche sul teach-in sono disponibili sotto "( i )".

| MENOVAN N CARNEL               | LAURIA (1177) LAN                                        |
|--------------------------------|----------------------------------------------------------|
| <del>←</del>                   | ÷                                                        |
| BITTE WAHLEN SIE EIN GERAT AUS | Um das Gerät anzulerhen, d                               |
| ALLOW ANY TRANSPORT            | Sie auf "Fortfahren" und löte<br>den Fenslerkontakt mehr |
| слоно                          | hintervirlander aus.                                     |
|                                | PORTAINEN                                                |
|                                |                                                          |
|                                |                                                          |

 Dopo che il sensore è stato rilevato, viene assegnato un nome e il processo viene completato salvando.

|     | ATETYS<br>Das Gentt w<br>plant, verg<br>Namen and<br>"Spi | urde oft<br>oben Sie<br>Lippen I   | on Doos<br>Janich<br>nun einen<br>Se auf |
|-----|-----------------------------------------------------------|------------------------------------|------------------------------------------|
|     | Des Gerät w<br>jelwrit, verg<br>Namen und<br>"Spi         | urde erk<br>eben Sie<br>I tippen f | signeich<br>nun einen<br>Sie auf         |
|     |                                                           | echem.                             |                                          |
| mac | 5 Fensterks                                               | otakt                              | ۲                                        |
|     | -                                                         | (CHE104)                           |                                          |

 Testare il sensore movimentando la finestra. Se l'indicatore di stato è errato, verificare la modalità e la posizione del sensore.

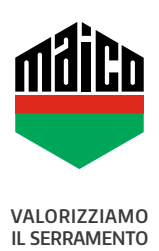

MAICO SRL Via dei Legnai 15 · I-39015 S. Leonardo (BZ) · Tel +39 0473 65 12 00 · info@maico.com